# GRUNDIG M6

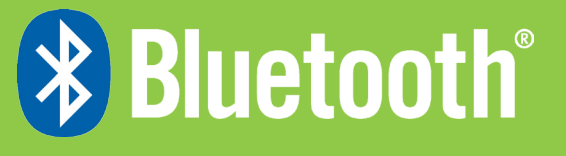

## Phonelink User Guide [UK]

#### **First Steps**

Before starting the Phonelink, make sure the Bluetooth menu of your mobile phone is open, Bluetooth is switched on and the mobile phone is visible to all nearby Bluetooth devices. Keep the mobile phone's Bluetooth menu open throughout the process.

#### **Start Using Phonelink**

Click Applications (1) on the GPS menu.

### Step2. Click on Search Phone (4).

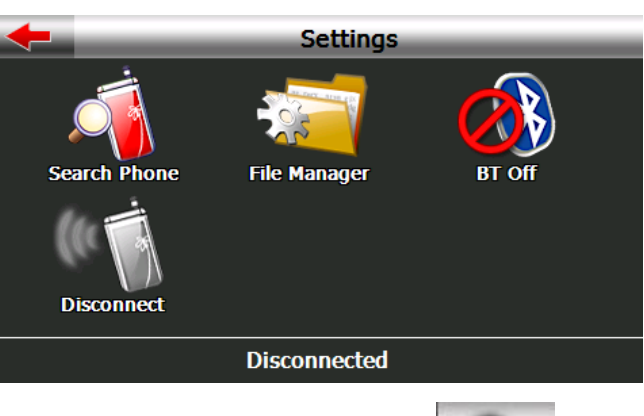

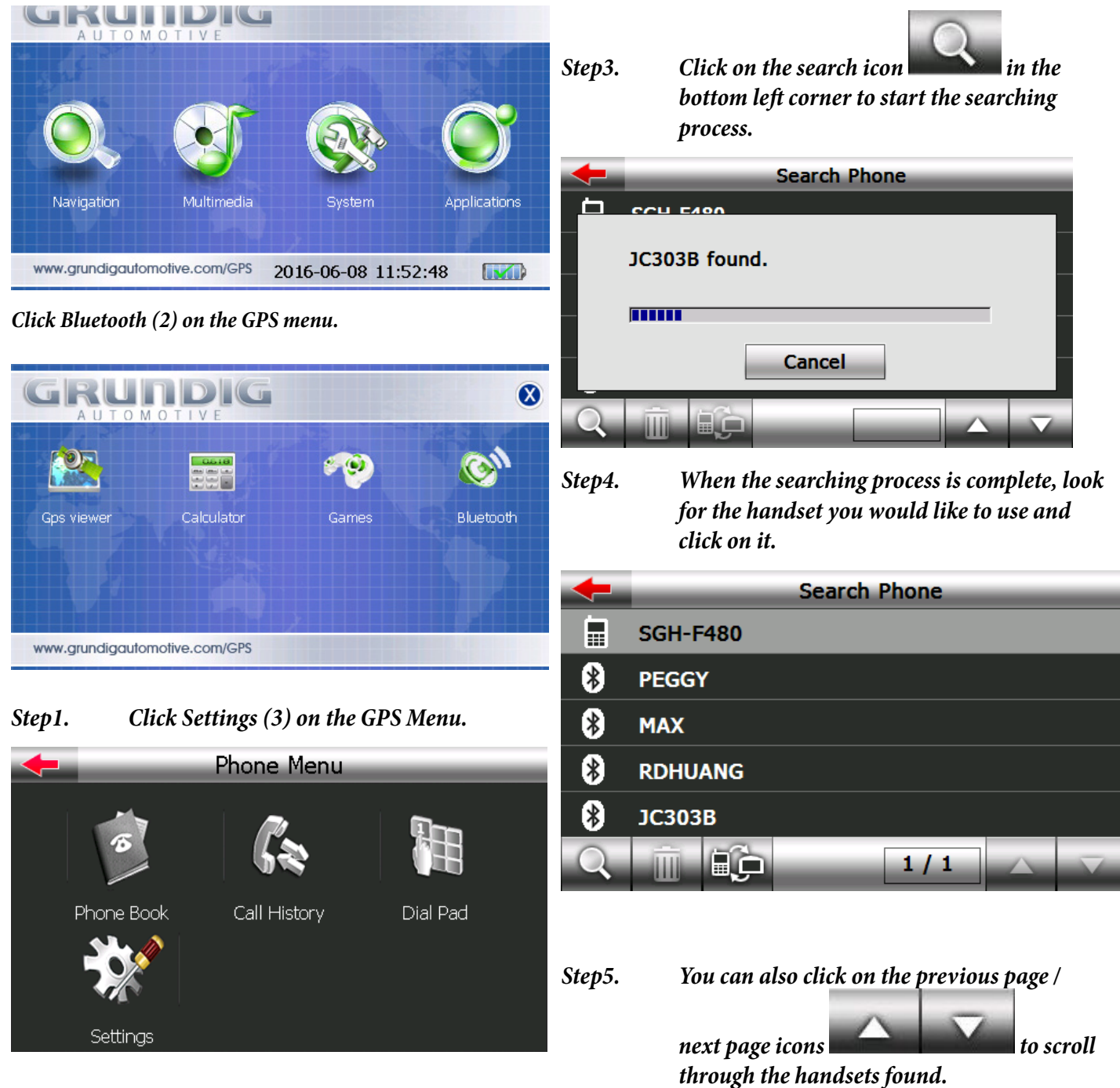

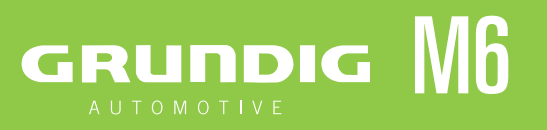

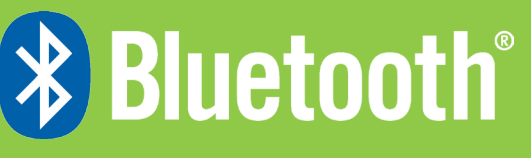

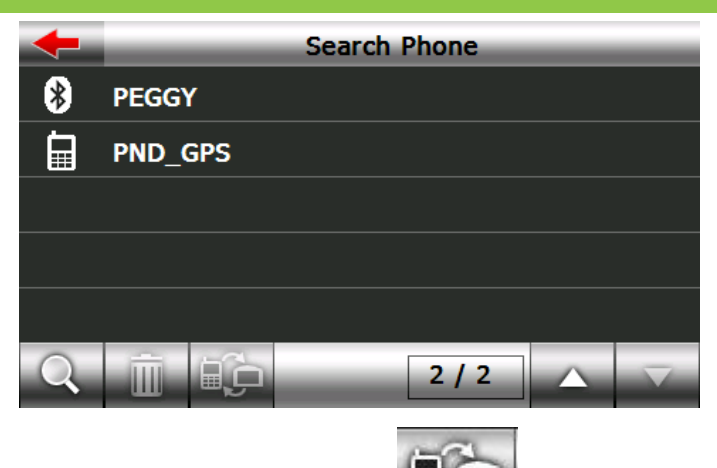

Click the pair icon then follow Step6. the instructions on your handset to complete the pairing process. The default PIN code is 1234. You can also change the PIN code. The PIN codes that you input on the PND and mobile phone must be the same.

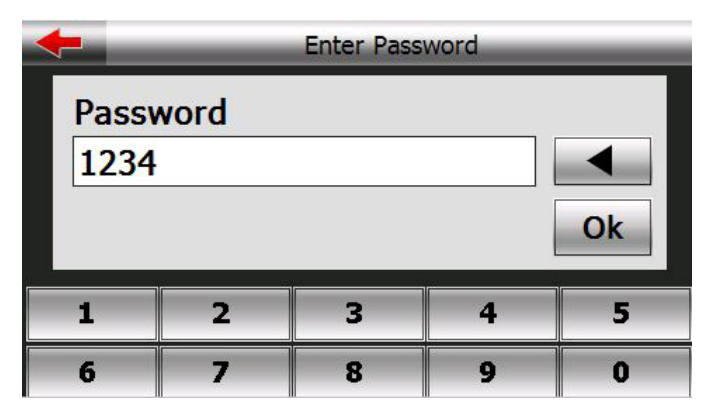

Step7. Click OK, then allow the pairing of the PND and the mobile phone to proceed. When pairing completes successfully, you will be returned to the Phone Menu.

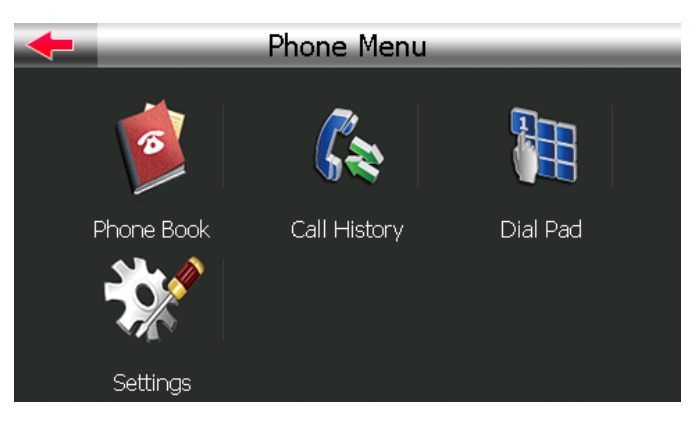

### **Phone Menu**

On the Phone Menu, you can choose to manage your Phone Book (A), Call History (B), Dial Pad (C) and other Settings (D).

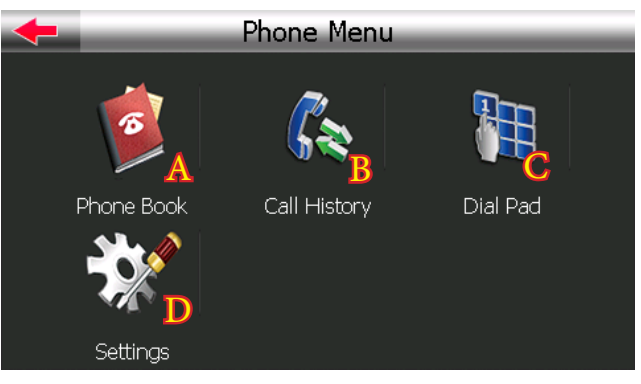

Click on your chosen item to open its window.

For more information, check the descriptions in each section.

#### A. Phone Book

Click Phone Book (5) on the Phone Menu. The following screen will appear. You can check your contact list or call log, and either answer or dial calls.

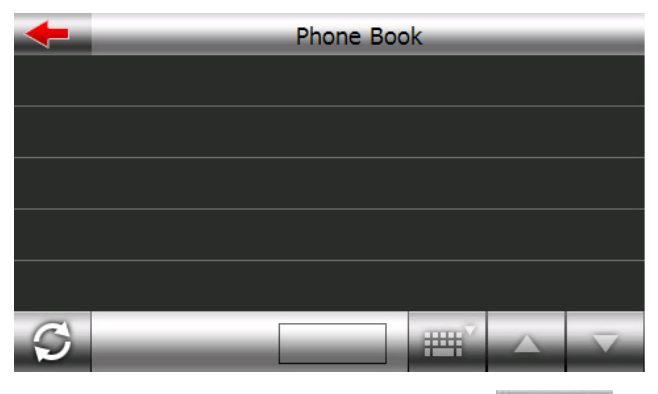

Go back to the previous level.

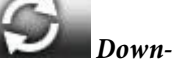

load phone book

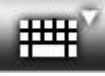

Phone book search

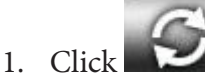

Click to download the phone book from your mobile phone

## 

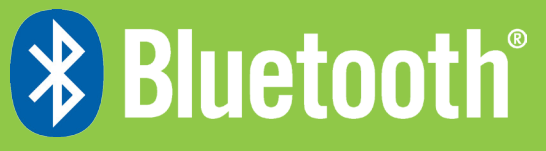

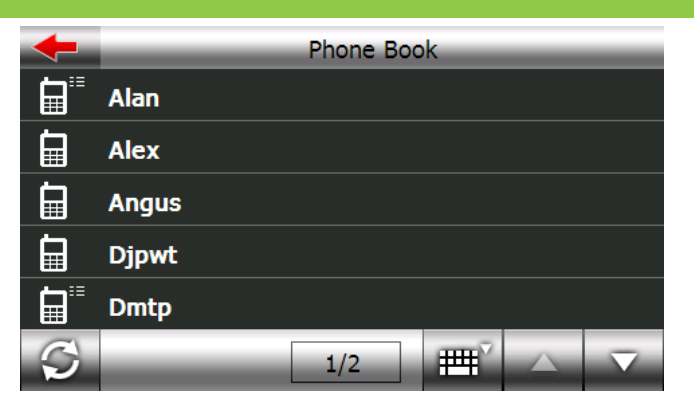

2. Click to search for a name in the phone book. Input the name then click OK.

| 🔶 Search |   |   |   |   |   |   |   |    |
|----------|---|---|---|---|---|---|---|----|
|          |   |   |   |   |   |   |   | ◀  |
|          | A | В | С | D | E | F | G | H  |
|          | Ι | J | К | L | М | N | 0 | Р  |
|          | Q | R | S | Т | U | V | W | Х  |
|          | Y | Ζ | 0 | 1 | 2 | 3 | 4 | 5  |
|          | 6 | 7 | 8 | 9 |   | _ | _ | Ok |

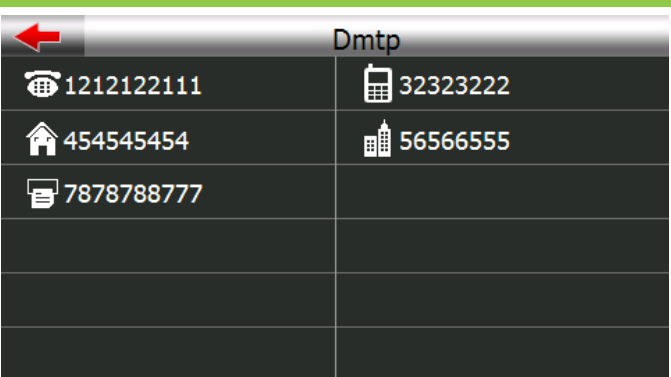

You can click a number and the call will be initiated. If there is only one number for the name, or if the name you selected is saved on the SIM card, the call will be made when you select the name.

| <b>←</b>            | Dmtp        |
|---------------------|-------------|
| <b>1</b> 212122111  | 32323222    |
| 454545454           | ∎∎ 56566555 |
| <b>-</b> 7878788777 |             |
|                     |             |
|                     |             |
|                     |             |

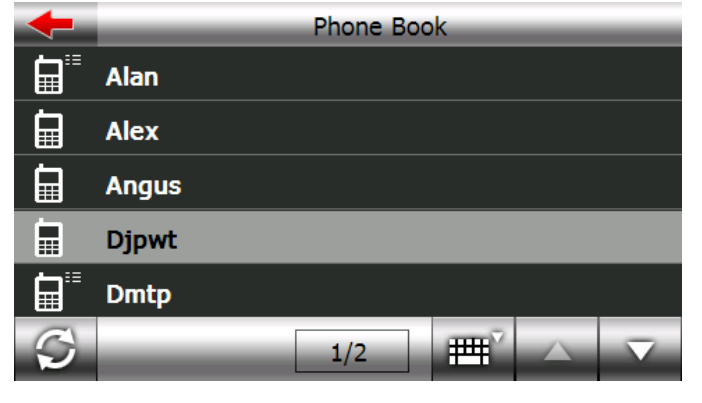

Select a name to call

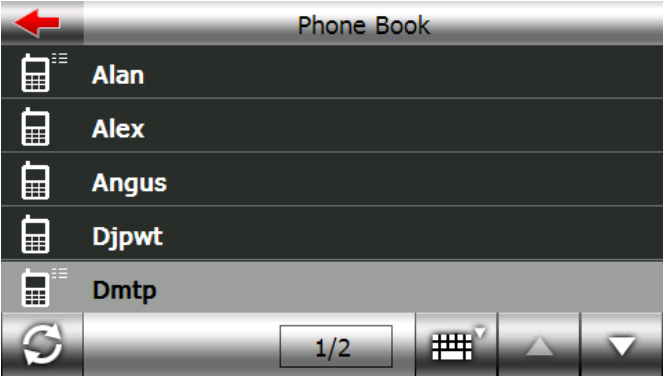

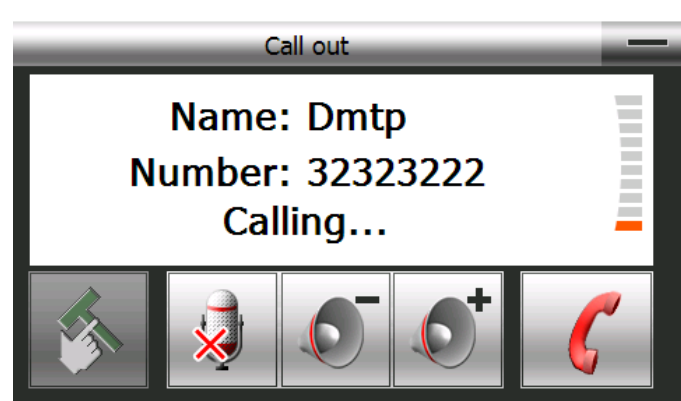

#### B. Call History

*Click Call History (6) on the Phone Menu. The following screen will appear. In addition to checking your call history status, you can make a call.* 

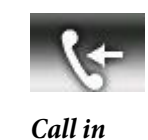

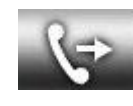

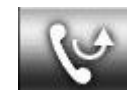

Missed call

Call out

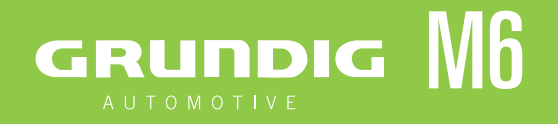

# Bluetooth<sup>®</sup>

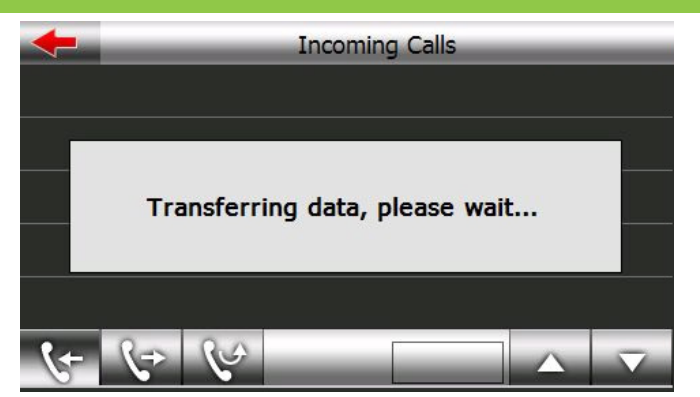

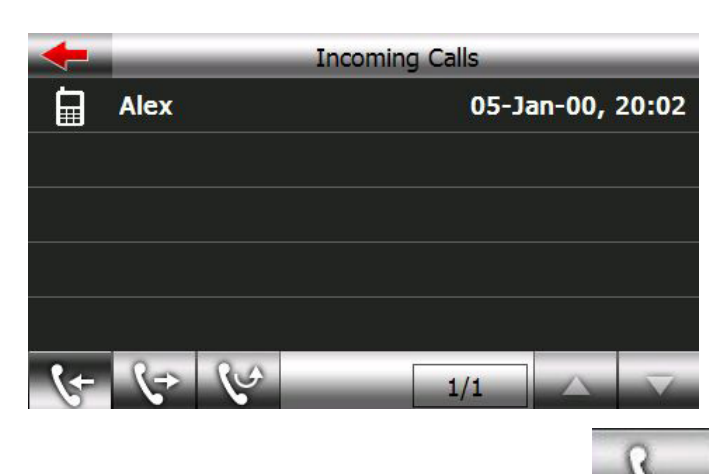

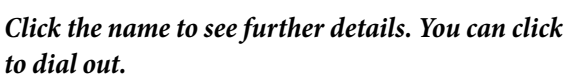

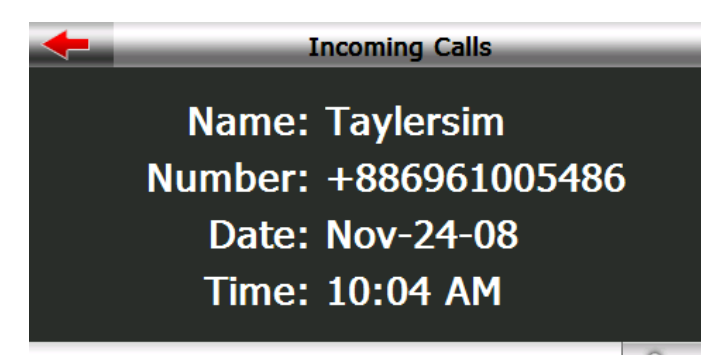

#### C. Dial Pad

Make outgoing calls by clicking on the buttons.

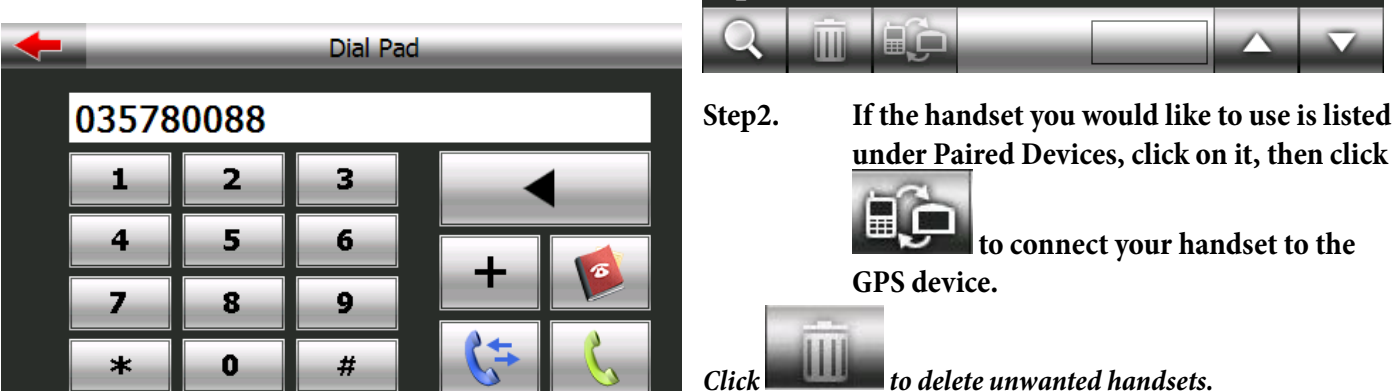

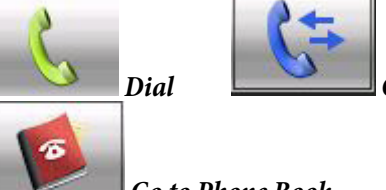

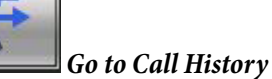

Go to Phone Book

#### D. Settings

Click Settings (D) on the Phone Menu. The following screen will appear. You can click on the icons to make setting changes.

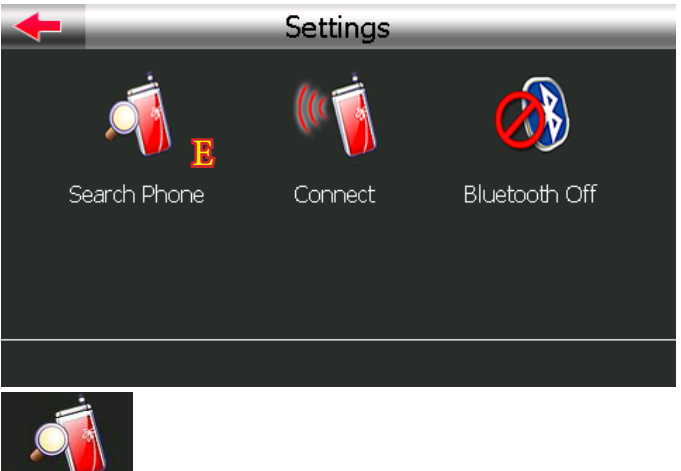

```
earch Phone Search Phone in Settings:
```

If you would like to use a different phone, click on Search Phone (E) to find a handset, pair it or connect it with the GPS device.

Step1. Click on Search Phone (9).

| + | Search Phone  | _ |
|---|---------------|---|
|   | CCU E400      |   |
|   | JC303B found. |   |
|   | J######       |   |
|   | Cancel        |   |
| Q |               | 7 |

# GRUNDIG M6

If you do not see the handset you would like to use on the list,

Q

click on the search icon **search** in the bottom left corner to search again.

| ł | Search Phone |  |  |  |  |  |  |
|---|--------------|--|--|--|--|--|--|
|   | SGH-F480     |  |  |  |  |  |  |
| * | PEGGY        |  |  |  |  |  |  |
| * | мах          |  |  |  |  |  |  |
| * | RDHUANG      |  |  |  |  |  |  |
| * | JC303B       |  |  |  |  |  |  |
| Q |              |  |  |  |  |  |  |

Step 3. If your handset's Bluetooth functionality is enabled, input the PIN code then click OK. If it is not enabled, enable it first. Please use the same PIN code on both the GPS device and the mobile phone.

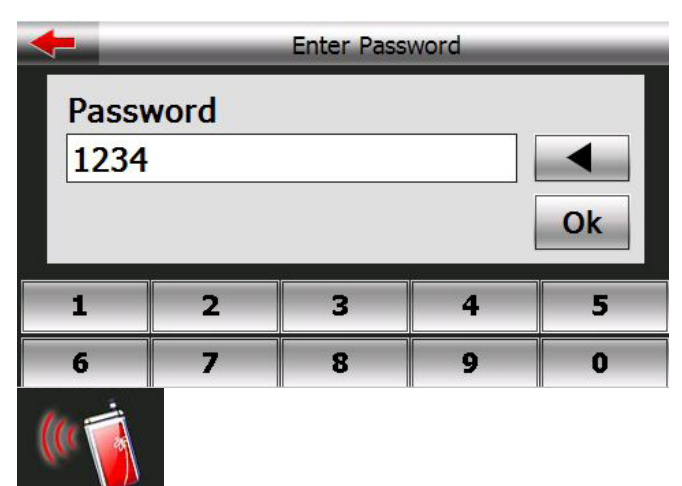

**Disconnect** Connect / Disconnect in Settings: Click this icon to connect to or disconnect from a phone.

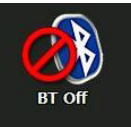

Bluetooth On / Off in Settings: This allows the user to enable or disable Bluetooth.

#### Incoming / Outgoing Call

When there is an incoming call, the following window will appear.

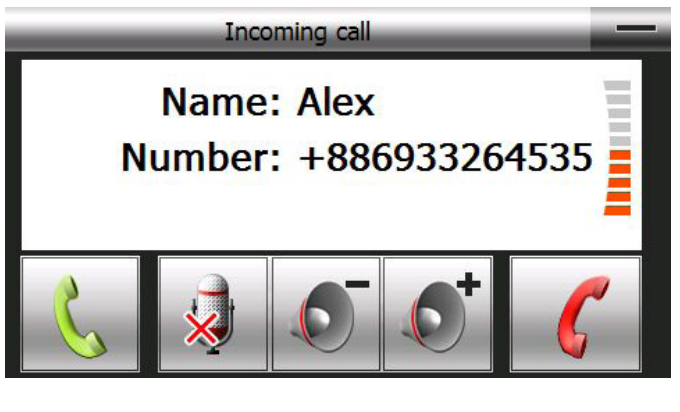

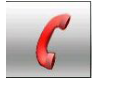

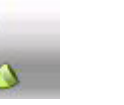

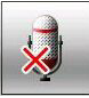

Click to disconnect the call.

Click to answer the call.

Mute Mic: Click if you do not want to be heard by the person on the line.

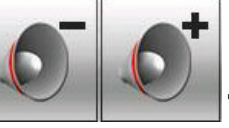

Speaker volume adjustment

Hide: Click to hide the call status window

If you answer the call the following window will appear

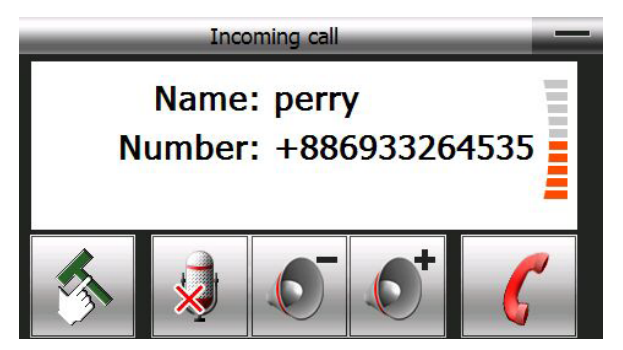

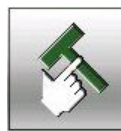

Tools: Switch to another window to use the dial pad or transfer the call sound to your mobile phone.

Click during the call. The following window will appear.

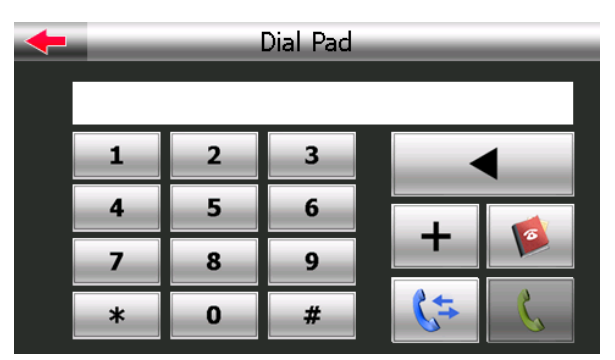

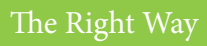

# **Bluetooth**<sup>®</sup>